## Request Form for Opening a Course as a Special Case

| Request | No. |
|---------|-----|
|         |     |

AR 14

Receipt Date:

Bansomdejchaopraya Rajabhat University

Date:

| I, Name (Mr./Mrs./Miss):      |                           |                              | , Student ID:       |            |  |
|-------------------------------|---------------------------|------------------------------|---------------------|------------|--|
| Faculty:                      |                           | , Program:,                  |                     |            |  |
| Level of study: [             | ] Bachelor's Degree       | [] Master's Degree           | [ ] Doctoral Degree | []Others:, |  |
| Type of student:              | [ ] Full time (           | Daytime) [] Part time (      | Twilight)           |            |  |
| Address in case of emergency: |                           |                              | Telephone:,         |            |  |
| would like to re              | equest for opening a cou  | rse as a special case:       |                     |            |  |
| Course Code:                  | Cour                      | se Title:                    |                     |            |  |
| Because                       | [] it is the final semest | ter.                         |                     |            |  |
|                               | [ ] Other (Give a reaso   | n or necessity for considera | tion):              |            |  |

For your kind consideration. And if the statement provided above is incorrect or does not correspond to the facts, I'm willing to accept nullification of this request and agree to comply with all regulations of the University.

|                                                             |                               | Signature:                | Applicant               |  |  |  |
|-------------------------------------------------------------|-------------------------------|---------------------------|-------------------------|--|--|--|
| Verification                                                |                               |                           |                         |  |  |  |
| Opinion of the Head of the Department of                    |                               |                           |                         |  |  |  |
| [] The Department is pleased to offer such courses on (day) |                               | at (time)                 | Room:                   |  |  |  |
| Number of students accepted for stud                        | ly:, with                     |                           | as a lecturer assigned. |  |  |  |
| (Please write the lecturer's name in block letters).        |                               |                           |                         |  |  |  |
| [] Disapproved because                                      |                               |                           |                         |  |  |  |
|                                                             | Signed                        | Head of the Program       |                         |  |  |  |
| Opinion of the Dean of the Faculty of                       |                               |                           |                         |  |  |  |
| [] Approved to open the course                              | [] Disapproved for the course |                           |                         |  |  |  |
|                                                             | Signed                        | Dean of the Faculty       |                         |  |  |  |
| Opinion of the Vice President for Academic Affairs          |                               |                           |                         |  |  |  |
| [] Approved to open the course                              | [] Disapproved for the course |                           |                         |  |  |  |
|                                                             | Signed                        | Vice President for Acaden | nic Affairs             |  |  |  |

## <u>Note</u>

- 1. Submitting a request for opening a course must be made within the period specified in the academic calendar.
- 2. When the request is approved, the students shall enroll such course themselves during the enrollment period.
- 3. Students should enroll the course themselves and print the result of enrollment as evidence.

Students can check the results via: http://mis.bsru.ac.th in the title "Online Request".